## 1、Login <u>http://www.htdyun.com</u>

工业物联网平台

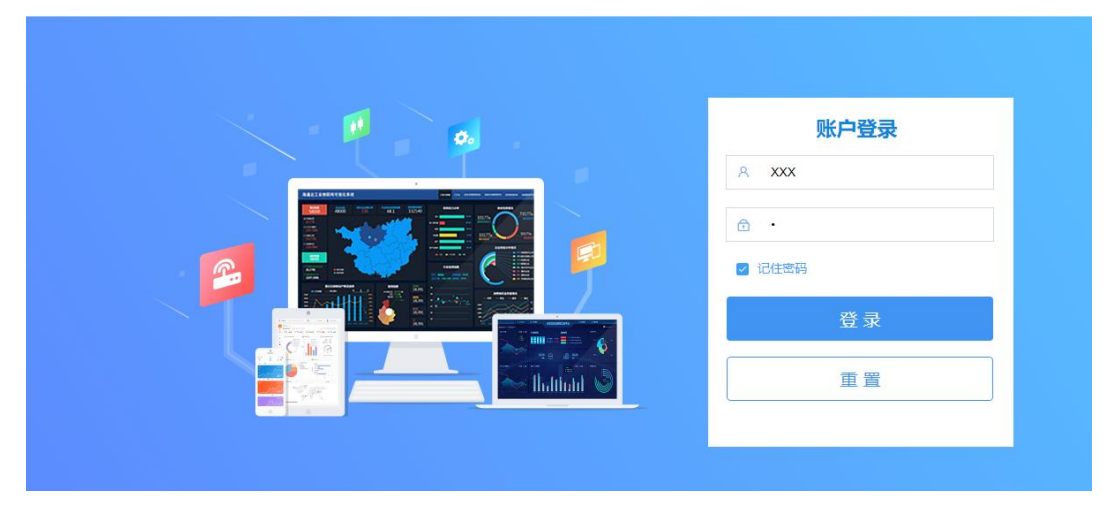

2、Add customer account (for easy binding of HMI and customer in the future)

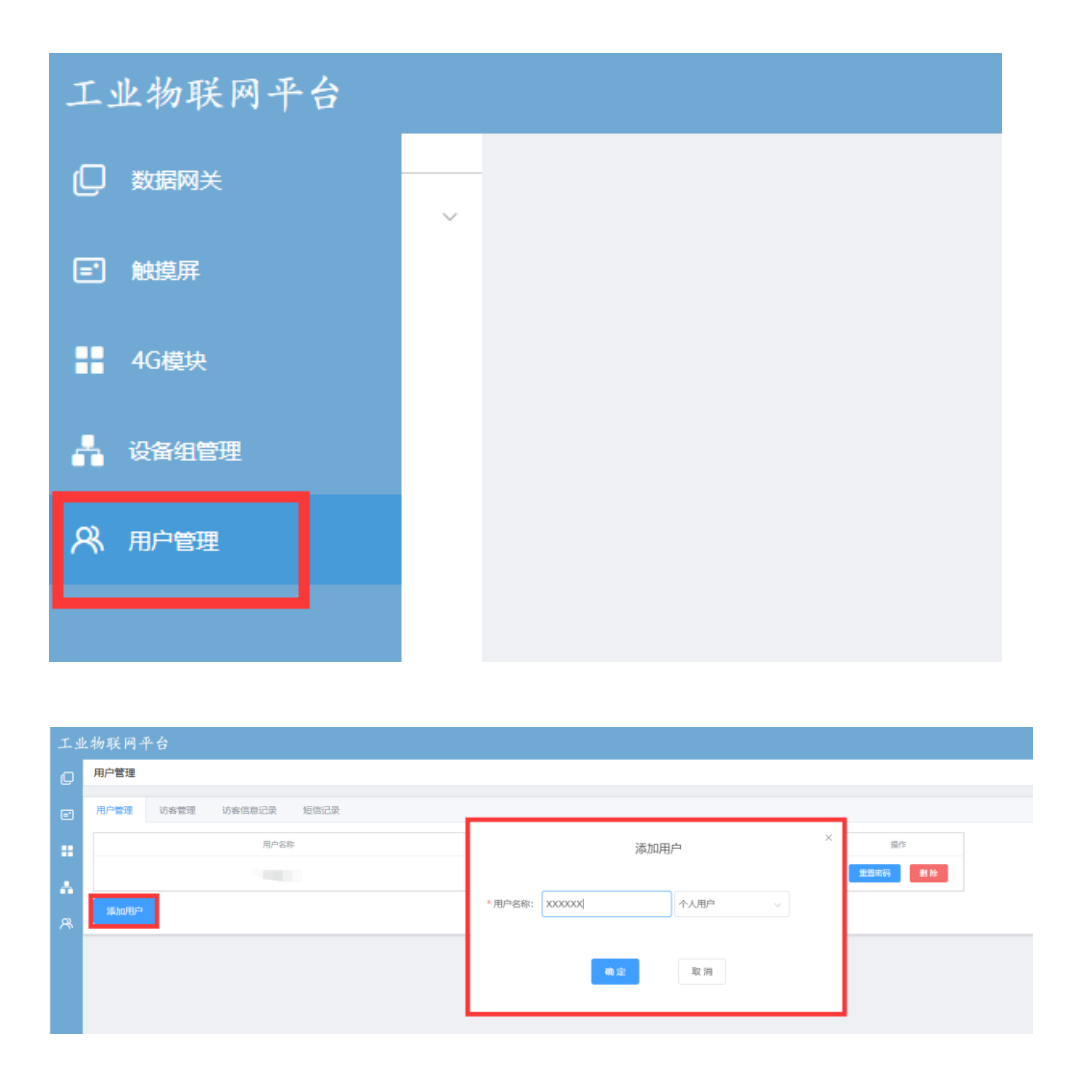

## **Remark:**

Enterprise users have the authority to create users but individual users do not have the permission to create users. 3、After creating a user, log in under the User Account (the password defaults is 0) and add a HMI to it.

| 联网平台      |                  |
|-----------|------------------|
| ◎ 添加 ○ 删除 |                  |
| (0/0)     |                  |
|           | 添加               |
| * 68      | 新D 青输入设备II       |
| * 设备研     | <b></b>          |
| * 设备      | 类型 持有设备          |
| " 设备      | <b>查码</b> 请输入设备密 |
|           | 确定               |
|           |                  |

Touch screen ID and password can be found in Cloud section of System Information of HMI.

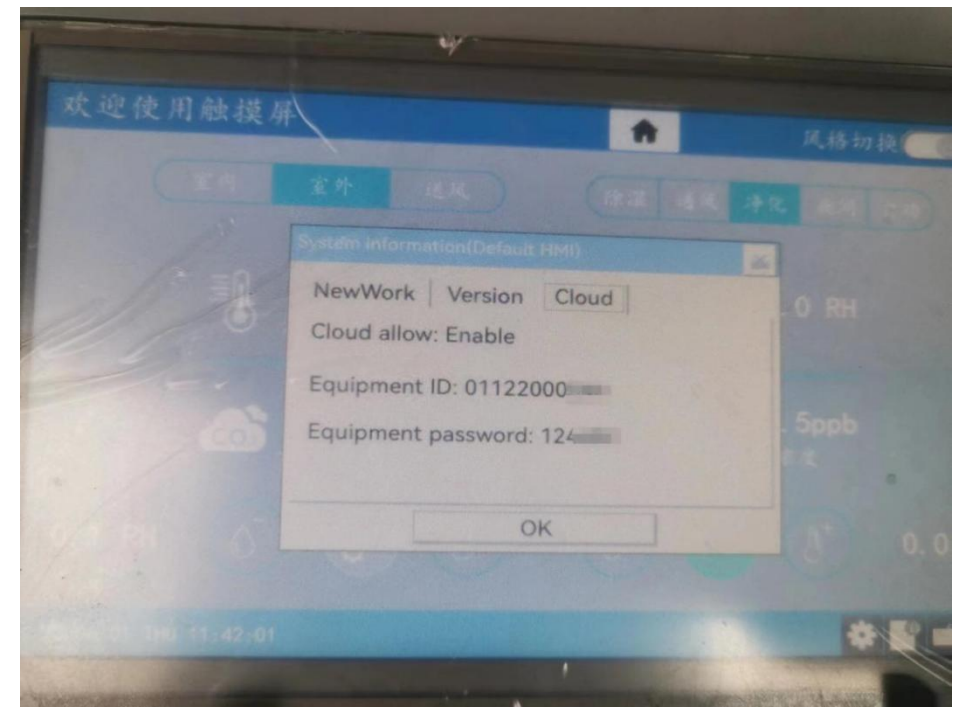

4、Customers can log in the app, enter their username and password, and then can get the HMI devices and their status under their account.

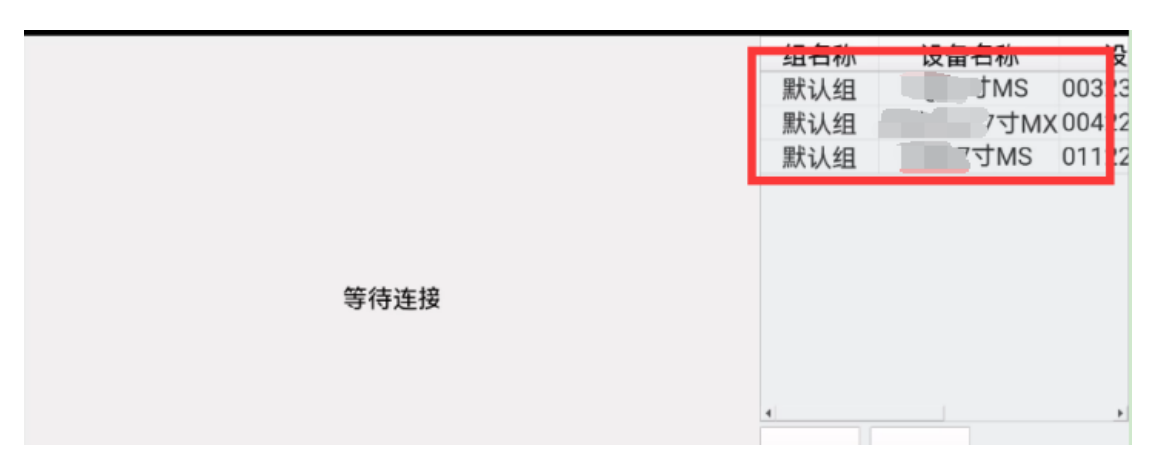

Select the HMI to be remotely operated, click the connection button below, and wait for the resource uploaded to remotely operate the HMI.

Note: the APP installation package is located in the App folder of the Configuration Software.

|                                                                                                    |                           | ···· – 🗆 ×        |
|----------------------------------------------------------------------------------------------------|---------------------------|-------------------|
| 更新说明 —— 2023.05.<br>温馨提示:有关于HMI的更新,需要用                                                                               | <b>28</b><br>户先升级HMI固件,才( | 能看到更新效果。          |
| 1.2.46<br>新增:<br>HMI-手机同用: APP实时监控与操作HMI, AP                                                                         | PP安装包在本软件安装目录             | 表下app文件夹 HMI.apk; |
| HMI-时钟来源外部设备地址;<br>优化:<br>系统寄存器地址的读写状态更新;<br>项目选单-状态设置: 给资料设置默认值;<br>HMI-启用 LW-9120 软件版本;<br>HMI-清除工程时,云连接使能&4G使能数据例 | 瑶:                        |                   |